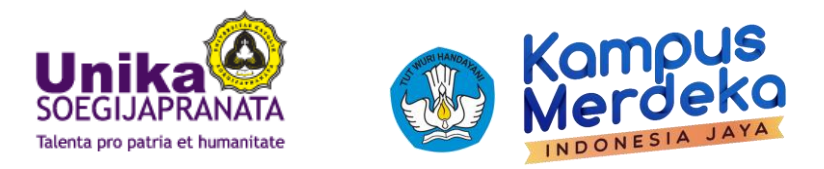

## PANDUAN REGISTRASI AKUN SPADA KEMDIKBUD DAN PENGISIAN ANGKET BAGI MAHASISWA

1. Setelah login ke supercyber.unika.ac.id menggunakan email student, maka dibagian dashboard akan ada tampilan form registrasi SPADA KEMDIKBUD.

| https://supercyber.unika.ac.id/my/                                                                                                    |                                                                                                    |                                                                                                    |          |                                                                                                    |
|----------------------------------------------------------------------------------------------------|----------------------------------------------------------------------------------------------------|----------------------------------------------------------------------------------------------------|----------|----------------------------------------------------------------------------------------------------|
| eLearning 🚔 My 🖙                                                                                                    | ourses )                                                                                                    |                                                                                                    |          | 🔔 🗩 🕅 Rikarda 🕨                                                                                                    |
| 🔲 Sup                                                                                                    | ercyber Unika                                                                                                    |                                                                                                    |          |                                                                                                    |
| # Dashboard                                                                                                    |                                                                                                    |                                                                                                    |          | Customise this page                                                                                                    |
|                                                                                                    | U.                                                                                                    | A NAVIGATION                                                                                                    | Θ        | CALL CENTER S2 / S3                                                                                                    |
| Form Registrasi Sp                                                                                                    | ada Indonesia                                                                                                    | <ul> <li>Dashboard</li> <li>Site home</li> <li>Site pages</li> <li>Courses</li> <li>Kopere Dashboard</li> </ul> |          | S2 Arsitektur<br>S3 Arsitektur<br>S2 Hukum<br>S2 Manajemen<br>S2 Psikologi<br>S2 Akuntansi<br>S2 Teknologi Pangan                                                                                                    |
| INDONESTA                                                                                                    |                                                                                                    |                                                                                                    | Θ        | S2 Lingkungan Perkotaan<br>S3 Ilmu Lingkungan                                                                                                    |
| Akun email anda <u>ratil</u><br>Apakah anda ingin m<br>Disarankan email and<br>anda gunakan di Spa-<br>dengan email anda, a<br>LMS bila mengalami k | IBunika.ac.id belum terdaftar di Spada Indonesia.<br>endaftar??<br>a yang terdaftar di LMS ini sama dengan email yang<br>da Indonesia. Bila email di LMS ini tidak sesuai<br>nda bisa mengubahnya di sinj. Hubungi adminstrator<br>resulitan | <ul> <li>Site administration</li> <li>Search</li> </ul>                                                         |          | Unika                                                                                                    |
| First Name<br>Last Name<br>Email<br>Mendattar sebagai<br>NIM<br>Program Studi                                                                       | Rikarda Rath<br>Saptasatuli<br>rath@unika.ac.id<br>Mahasiswa v<br>D3 Perpajakan v                                                                                                    |                                                                                                    | <b>₽</b> | SOEGJJAPRANATA<br>Welcome to the joy of learning<br>Any questions? Contact us at UNIK<br>SOEGJJAPRANATA LIBRARY<br>Katalog on line Perpustakaan Unika<br>Soegjiapranata<br>Repository Unika Soegjiapranata<br>Jurnal Ilmiah Unika Soegjiapranata<br>Katalog on line Jamraan |
|                                                                                                    | DAFTAR KE SPADA INDONESIA                                                                                                    |                                                                                                    |          | Perpustakaan APTIK<br>Mendeley - Reference Manager                                                                                                    |

- Isi First name dengan Nama depan Anda,
- Isi Last name dengan Nama belakang anda,
- Isi email dengan Email anda (dihimbau gunakan NIM@student.unika.ac.id)
- Pilih Mendaftar sebagai "MAHASISWA",
- Isi NIM di kolom NIM.
- Pilih Program studi sesuai dengan prodi anda.
   \*\*Pastikan data sesuai dengan data di portal pddikti kemdikbud Kemudian klik tombol
   DAFTAR KE SPADA INDONESIA

1 Panduan Registrasi Akun SPADA dan Pengisian Angket

2. Apabila proses pendaftaran berhasil, browser akan langsung mengarah ke portal SPADA KEMDIKBUD. Anda diwajibkan melakukan konfirmasi pendaftaran dengan mengisi PASSWORD baru .

| 🖞 https: | //spada.kemdikb    | ud.go.äd/konfir | m-email/ |          |                   |       |     |           |
|----------|--------------------|-----------------|----------|----------|-------------------|-------|-----|-----------|
| Welco    | ime to Spada Indon | esia            |          |          |                   |       |     | f ¥ G+ in |
| HOME     | PANDUAN            | COURSE          | BERITA   | REGISTER | KONFIRMASI ULANG  | LOGIN |     | ۹ =       |
|          |                    |                 |          |          | Konfirmasi Pendat | taran |     |           |
|          |                    |                 | _        | Buat     | 'assword          |       | 12  |           |
|          |                    |                 |          |          | LOGIN             | ]     | 14. |           |

Isi form buat password dengan password baru yang anda pilih dan tentukan sendiri, kemudian klik tombol LOGIN

3. Setelah berhasil melakukan konfirmasi / mengisi password baru, browser akan berubah ke halaman Dashboard Mahasiswa di portal SPADA KEMDIKBUD.

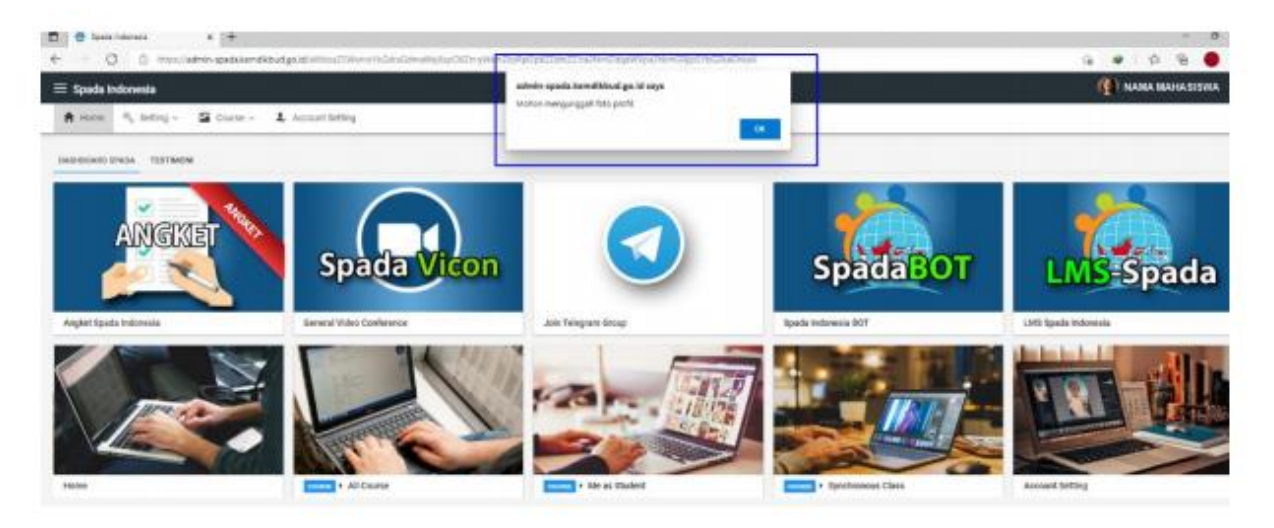

Untuk pertama kalinya, anda diwajibkan merubah foto profil, Tekan Tombol OK 4. Browser akan menuju ke halaman Account Setting. Anda harus mengubah foto profil, mengisi alamat tinggal dan nomor HP.

|                          | tps://admin-spada.kemdikbud.go.id/bJSVUWYaGaTmJVIZpe/ | 02WVbJNrmWWWa2Zmm             | WqUImGUImdoZWaWa2iTZ   | 2hraGWYbJNqIWSXY2KVZWVmZSJpZA 🕘 🇯   |
|--------------------------|-------------------------------------------------------|-------------------------------|------------------------|-------------------------------------|
| $\equiv$ Spada Indonesia |                                                       |                               |                        |                                     |
| 🕇 Home 🔌 Setting         | g 🗸 📓 Course 🗸 🎝 Account Setting                      |                               |                        |                                     |
|                          | Email<br>NIM@student.unika.ac.id                      |                               | ø                      | Password, kosongi bila tidak diubah |
| Change Photo             | Nama                                                  | NIDN / NIM                    |                        |                                     |
| change Photo             | NAMA LENGKAP                                          | NIM                           |                        | NO HP (untuk Telegram)              |
|                          | Perguruan Tinggi                                      |                               | Program Studi<br>PRODI |                                     |
|                          | Universitas Katolik Soegijapranata                    |                               |                        |                                     |
|                          | Tuliskan nama sebagian kelurahan/desa, kecamatan.     | Lalu pilih yg sesuai pada lis | st yang muncul         |                                     |
|                          | SIMPAN                                                |                               |                        |                                     |

- 5. Klik Change Photo, pilih foto dari galeri PC anda, ISI No. HP, setelah itu isi data alamat rumah anda. (cukup menuliskan sebagian nama kelurahan), kemudian klik tombol SIMPAN.
- 6. Sampai dengan tahap ini, proses pendaftaran berhasil dilakukan. Silahkan keluar / Logout dari halaman ini dengan klik tombol LOGOUT di menu kanan atas halaman SPADA KEMDIKBUD.

| ≡ Spada Indonesia    |                                                       |                                  |                        | 🔄 NAMA MAHASISWA 👻     |
|----------------------|-------------------------------------------------------|----------------------------------|------------------------|------------------------|
| 🕇 Home 🔌 Setting ~ 🖬 | Course ~ 🎝 Account Setting                            |                                  | 0<br>()                | Account settings       |
|                      | Final<br>NIM@student.unika.ac.id                      |                                  | ø Password, kosor      | ngi bila tidak diubah  |
|                      | Nama<br>NAMA LENGKAP                                  | NDN/NM<br>NIM                    |                        | NO HP (untuk Telegram) |
| Change Bhoto         | Pergunan Tinggi<br>Universitas Katolik Soegijapranata |                                  | Program Studi<br>PRODI |                        |
| enange i nove        | Tuliskan nama sebagian kelurahan/desa, kecamatan. Lal | u pilih yg sesuai pada list yang | ) muncul               |                        |
|                      | SIMPAN                                                |                                  |                        |                        |

7. Silahkan masuk / login kembali ke portal supercyber.unika.ac.id Setelah berhasil login, pada halaman dashboard akan muncul blok SPADA KEMDIKBUD. Pilih menu Angket Spada Indonesia

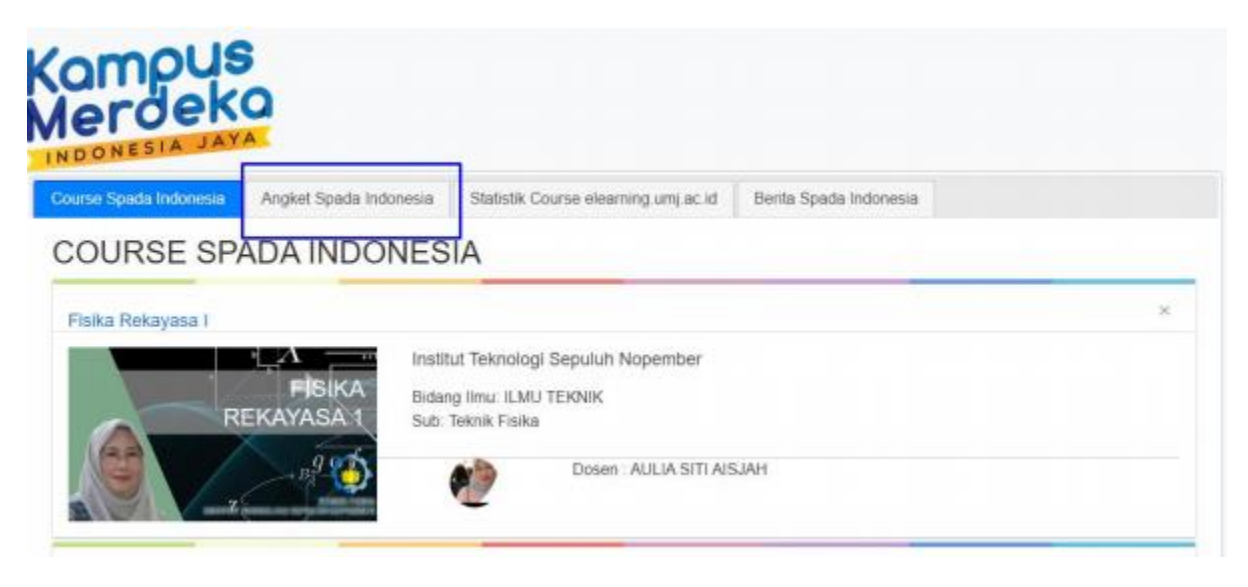

8. Isi Angket sesuai dengan pengetahuan dan pengalaman anda melakukan pembelajaran daring di Universitas Katolik Soegijapranata menggunakan Learning Management System (LMS) supercyber.unika.ac.id/ supercyber2.unika.ac.id

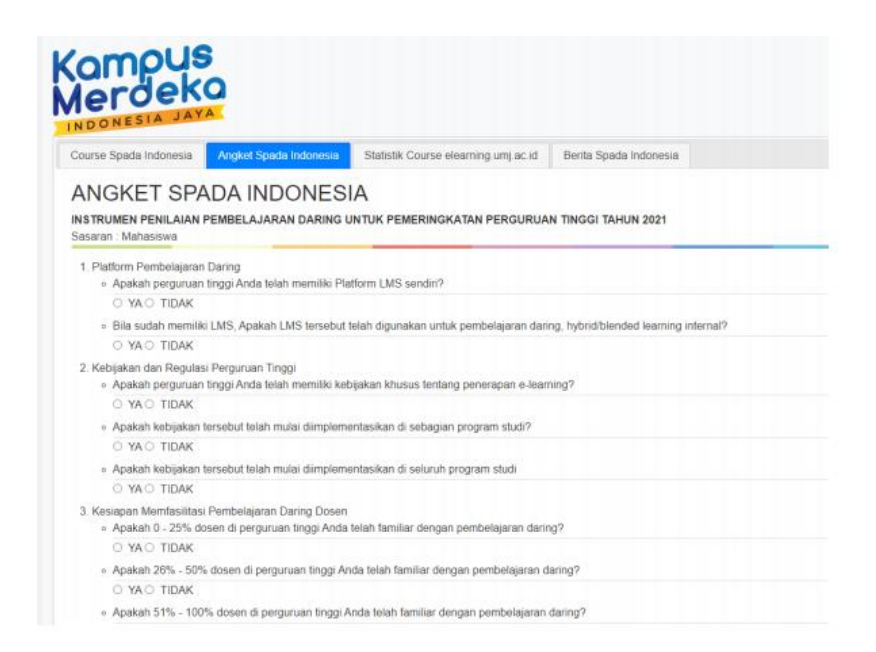

9. Setelah semua pertanyaan Angket terpilih, klik tombol SIMPAN. Setelah tersimpan, data akan dikirimkan otomatis ke portal SPADA KEMDIKBUD.

|      | <ul> <li>Apakah 26% - 50% dosen di perguruan tinggi Anda telah familiar dengan pembelajaran daring?</li> </ul> |
|------|----------------------------------------------------------------------------------------------------|
|      | ○ YA ○ TIDAK                                                                                                   |
|      | <ul> <li>Apakah 51% - 100% dosen di perguruan tinggi Anda telah familiar dengan pembelajaran daring</li> </ul> |
|      | ○ YA ○ TIDAK                                                                                                   |
| 4. K | Kesiapan dari sisi dosen                                                                                       |
|      | <ul> <li>Kesiapan infrastruktur dan fasilitas dari sisi dosen</li> </ul>                                       |
|      | ○ Kurang ○ Cukup ○ Baik                                                                                        |
|      | <ul> <li>Keterampilan menggunakan LMS</li> </ul>                                                               |
|      | ○ Kurang ○ Cukup ○ Baik                                                                                        |
| 5. K | Gualitas pembelajaran daring                                                                                   |
|      | <ul> <li>Kualitas konten</li> </ul>                                                                            |
|      | ○ Kurang ○ Cukup ○ Baik                                                                                        |
|      | <ul> <li>Kualitas layanan interaksi</li> </ul>                                                                 |
|      | ○ Kurang ○ Cukup ○ Baik                                                                                        |
|      | <ul> <li>Kualitas layanan asesmen dan unmpan balik</li> </ul>                                                  |
|      | ○ Kurang ○ Cukup ○ Baik                                                                                        |

## Tahap Pengisian Angket Selesai

| NOVETOD                                                             |                                          | 1.0                                       |                                       |
|---------------------------------------------------------------------|------------------------------------------|-------------------------------------------|---------------------------------------|
| ANGKET SPA                                                          | ADA INDUNES                              | IA                                        |                                       |
| NSTRUMEN PENILAIAN                                                  | PEMBELAJARAN DARING                      | UNTUK PEMERINGKATAN PERGURUAI             | N TINGGI TAHUN 2021                   |
| asaran : Mahasiswa                                                  |                                          |                                           |                                       |
| <ol> <li>Platform Pembelajaran</li> <li>Apakah perguruan</li> </ol> | Daring<br>tinggi Anda telah memiliki Pla | atform LMS sendiri?                       |                                       |
| Jawaban Anda: Ya                                                    | 6                                        |                                           |                                       |
| <ul> <li>Bila sudah memilik</li> </ul>                              | I LMS, Apakah LMS tersebut               | telah digunakan untuk pembelajaran darir  | ng, hybrid/blended learning internal? |
| Jawaban Anda: Ya                                                    | Concerns recording to                    |                                           |                                       |
| 2. Kebijakan dan Regulas                                            | i Perguruan Tinggi                       |                                           |                                       |
| <ul> <li>Apakah perguruan</li> </ul>                                | tinggi Anda telah memiliki kel           | bijakan khusus tentang penerapan e-learr  | ning?                                 |
| Jawaban Anda: Ya                                                    |                                          |                                           |                                       |
| <ul> <li>Apakan kebijakan</li> </ul>                                | tersebut telah mulai diimpiem            | entasikan di sebagian program studi?      |                                       |
| Jawaban Anda: Ya                                                    | torsebut tolah mulai diimnlam            | antasikan di salunuh nroaram studi        |                                       |
| <ul> <li>Apakali Kebijakali</li> <li>Jawabao Aoda: Xa</li> </ul>    | iersebut ielan mutai ulimpiem            | entasikan di selurun program sidur        |                                       |
| 3 Kesianan Memfasilitas                                             | Pembelaiaran Daring Dosen                |                                           |                                       |
| <ul> <li>Apakah 0 - 25% de</li> </ul>                               | osen di perguruan tinggi Anda            | telah familiar dengan pembelajaran darin  | 97                                    |
| Jawaban Anda: Ya                                                    | R.                                       |                                           |                                       |
| <ul> <li>Apakah 26% - 50%</li> </ul>                                | 6 dosen di perguruan tinggi Ar           | nda telah familiar dengan pembelajaran di | aring?                                |
| Jawaban Anda: Ya                                                    |                                          |                                           |                                       |
| <ul> <li>Apakah 51% - 100</li> </ul>                                | % dosen di perguruan tinggi A            | Anda telah familiar dengan pembelajaran d | daring?                               |
| Jawaban Anda: Ya                                                    | С                                        |                                           |                                       |
| 4. Keslapan dari sisi dose                                          | 'n                                       |                                           |                                       |
| <ul> <li>Kesiapan infrastrui</li> </ul>                             | ktur dan fasilitas dari sisi dose        | n                                         |                                       |
| Jawaban Anda: Ba                                                    | ik                                       |                                           |                                       |
|                                                                     |                                          |                                           |                                       |